# Install SAP BO in a different drive than C:

# 1. Uninstall OBR

If OBR SAP BO was installed on C: drive and it is desired to use E: drive the first step is to remove OBR installation, for this uninstall process:

# Execute %PMDB\_HOME%\..\Uninstall\HP-SHR\setup.exe
# when prompted for what action is needed please select "remove"

## 2. Remove existing SAP BO programs from the System

After uninstallation is required to check that all programs were removed properly, it is most likely that two packages will appear listed under Control Panel -- > All Control Panel items -- >Programs and Features

| 📵 Mozilla Firefox 51.0.1 (x86 en-US)    | Mozilla               | 2/3/2017  | 91.8 MB | 51.0.1         |
|-----------------------------------------|-----------------------|-----------|---------|----------------|
| 🐻 Mozilla Maintenance Šervice           | Mozilla               | 2/3/2017  | 256 KB  | 51.0.1         |
| 🔲 MSXML 4.0 SP3 Parser (KB2758694)      | Microsoft Corporation | 1/30/2017 | 3.00 MB | 4.30.2117.0    |
| 📓 Notepad++ (64-bit x64)                | Notepad++ Team        | 1/31/2017 | 6.59 MB | 7.3.1          |
| SAP BusinessObjects BI platform 4.1 SP6 | SAP                   | 2/15/2017 |         | 14.1.6.1702    |
| 💽 SQL Anywhere 12 Deployment            | iAnywhere Solutions   | 2/15/2017 | 181 MB  |                |
| VMware Tools                            | VMware, Inc.          | 11/4/2016 | 64.1 MB | 10.0.9.3917699 |

#### Double click on them to uninstall them

#### 3. Remove SAP BO registry keys

Execute "regedit.exe" and remove the following keys:

HKEY\_LOCAL\_MACHINE\ Software \ SAP BusinessObjects\ HKEY\_LOCAL\_MACHINE\ Software \Wow6432Node\SAP BusinessObjects\ HKEY\_CURRENT\_USER\ Software\ SAP BusinessObjects\

## 4. Remove existing environment variables

Make sure PMDB\_HOME, BO\_HOME and SQLANY environment variables do not exist on the environment. This can be verified with "set" command:

ALLUSERSPROFILE=C:\ProgramData APPDATA=C:\Users\Administrator\AppData\Roaming BO\_HOME=C:\Program Files (x86)\SAP BusinessObjects\SAP BusinessObjects Enterpris e XI 4.0\ CLIENTNAME=SANCROBE1 CAREAR BUD CONDENTION DID TO THE SANCROBES CLIENTNAME=SANCROBE1 CommonProgramFiles=C:\Program Files\Common Files CommonProgramFiles(x86)=C:\Program Files (x86)\Common Files CommonProgramW6432=C:\Program Files\Common Files COMPUTERNAME=OBR-OBRØ1 ComSpec=C:\Windows\system32\cmd.exe DEFLOGDIR=C:\ProgramData\McAfee\DesktopProtection FP\_NO\_HOST\_CHECK=NO HOMEDRIVE=C: HOMEPATH=\Users\Administrator LOCALAPPDATA=C:\Users\Administrator LOGONSERUER=\\OBR-OBRØ1 NUMBER\_OF\_PROCESSORS=8 NUMBER\_OF\_PROCESSORS=8 OS=Windows\_NT OUCSL\_LOG\_APPLICATION=HPSharedComp OUCSL\_LOG\_APPLICATION=HPSharedComp OUCSL\_LOG\_FILE=C:\Users\ADMINI~1\AppData\Local\Temp\HPSharedComp-install.log OvDataDir=C:\ProgramData\HP\HP\_BTO\_Software\ OvInstallDir=C:\HPE-OBR\ OUPERLLIB=C:\HPE-OBR\ OUPERLLIB=C:\HPE-OBR\nonOU\Perl\a\lib Path=C:\HPE-OBR\Postgres\bin;C:\HPE-OBR\\nonOU\perl\a\bin;C:\HPE-OBR\JRE64\bin;C :\HPE-OBR\PMDB\bin;C:\Windows\system32;C:\Windows;C:\Windows\System32\Wbem;C:\Wi ndows\System32\WindowsPowerShell\v1.0\;C:\Program\_Files\_(x86)\SAP\_BusinessObject s\sqlanywhere\bin64;C:\Program\_Files\_(x86)\SAP\_BusinessObjects\sqlanywhere\bin32 ;C:\HPE-OBR\bin;C:\HPE-OBR\bin\win64;C:\Program\_Files\Uertica\_Systems\bin;C:\Pro gram\_Files\_(x86)\Windows\_Live\Shared PATHEXT=\_COM;\_EXE;\_BAT;\_CMD;.UBS;.UBE;.JS;\_JSE;.WSF;.WSH;.MSC PMDB\_HOME=C:\HPE-OBR\PMDB PROCESSOR\_ARCHITECTURE=AMD64 PROCESSOR\_ARCHITECTURE=AMD64 PROCESSOR\_IDENTIFIER=Inte164 Family 6 Model 37 Stepping 1, GenuineInte1 PROCESSOR\_LEVEL=6 PROCESSOR\_LEVEL=6 PROCESSOR\_REVISION=2501 ProgramData=C:\ProgramData ProgramFiles=C:\Program Files ProgramFiles(x86)=C:\Program Files (x86) ProgramW6432=C:\Program Files PROMPT=\$P\$G PSModulePath=C:\Windows\system32\WindowsPowerShell\v1.0\Modules\ PUBLIC=C:\Users\Public SESSIONNAME=RDP-Tcp#0 SQLANY12=C:\Program Files (x86)\SAP BusinessObjects\sqlanywhere\. SQLANYSH12=C:\Program Files (x86)\SAP BusinessObjects\sqlanywhere\. SystemDrive=C: SystemDrive=C: SystemBoot=C:\Windows TEMP=C:\Users\ADMINI~1\AppData\Local\Temp\2 TMP=C:\Users\ADMINI~1\AppData\Local\Temp\2 USERDOMAIN=OBR-OBRØ1 USERDOMAIN\_ROAMINGPROFILE=OBR-OBRØ1 USERNAME=Administrator USERPROFILE=C:\Users\Administrator VSEDEFLOGDIR=C:\ProgramData\McAfee\DesktopProtection windir=C:\Windows

If the variables are present:

# Control Panel -- > All Control Panel Items -- > System -- > Advanced System Settings -- > Environment Variables

# remove the variables if present

# 5. Verify that OBR and SAP folders are not present

Verify the following directories were removed from File explorer, if not remove them:

# C:\Program Files (x86)\SAP BusinessObjects\
# C:\HPE-OBR\
# C:\ProgramData\HP

# 6. Reboot the System

## 7. Start OBR installation

- a) Go to the Media folder and execute: HP-SHR\_10.00\_setup.exe
- b) When the installer wizard shows the introduction page, **DO NOT** click next

| RI HP                                                                                                    | 'E Operations Bridge Reporter 10.00 📃 🗕 🗖 🗙                                                                                                    |
|----------------------------------------------------------------------------------------------------|----------------------------------------------------------------------------------------------------|
| 5 Software Installer                                                                                                    | Introduction (Install)                                                                                                    |
| Initialization Introduction Product Agreement Product Customization Product Requirements Pre-Install Summary Installing Post-Install Install Complete | Welcome to the installation of HPE Operations Bridge Reporter 10.00<br>HP Software Installer will guide you through the installation.<br>It is strongly recommended that you quit all programs before continuing<br>with this installation.<br>Media Location : C:\OBR10Media\packages\<br>Log File :<br>C:\Users\ADMINI~1\AppData\Local\Temp\HPOvInstaller\HP-SHR_10.00\HP<br>-SHR_10.00_2017.02.15_11_32_HPOvInstallerLog.txt<br>Click the 'Next' button to proceed to the next screen.You may cancel this<br>installation at any time by clicking the 'Cancel' button. |
| Cancel                                                                                                    | < Previous Next >                                                                                                    |

c) Go to %TEMP%\..\HP-SHR

d) Edit BOSilentinstall.bat change the following line:

```
set BOE_InstallDir=C:\Program Files (x86)\SAP BusinessObjects
```

to

set BOE\_InstallDir=E:\Program Files (x86)\SAP BusinessObjects

- e) Save the changes on the file
- f) Edit PrimaryServer.ini change the following line:

installdir=C:\Program Files (x86)\SAP BusinessObjects\

to

installdir=E:\Program Files (x86)\SAP BusinessObjects\

- g) Save the file
- h) Go back to installation Wizard and click next
- i) Change the OBR paths to E: drive
- j) when asked by the wizard to select the drive for Business Objects installation, type "E"